## شرح الدخول للخدمة:

للاستفادة من الخدمة اتبع الخطوات التالية: ١- ابحث عن الشبكة: TU\_WIFI

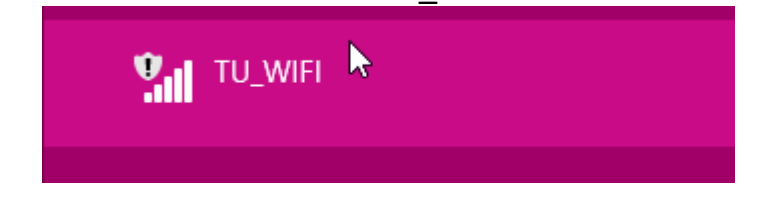

٢- افتح المتصفح سواء على أجهزة الكمبيوتر أو الجوالات الذكية، تظهر لك الصفحة التالية قم بتسجيل الدخول:

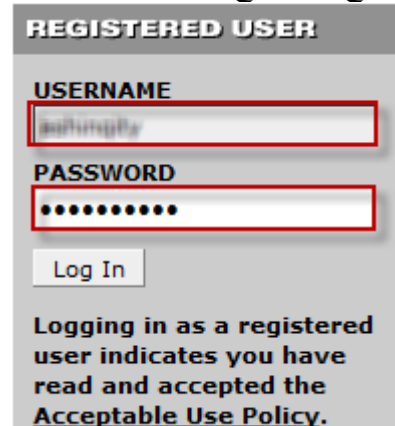

٢- بالنسبة لأعضاء هيئة التدريس والموظفين قم بإدخال اسم المستخدم للشبكة والرقم السري.
٤- بالنسبة للطلاب يجب أولا انشاء ايميل عن طريق نظام الخدمات الاكاديمية

للدخول على الشبكة قم بإدخال الرقم الجامعي والرقم السري للبريد الالكتروني.